# MIC-3396 安装 Ubuntu11.04 及功能测试

一、软硬件环境:

MIC-3396 主板 BIOS 版本 V048 FPGA 版本 4.5

| BIOS Information    |                     |
|---------------------|---------------------|
| BIOS Vendor         | American Megatrends |
| Core Version        | 4.6.5.4 0.48 x64    |
| Compliancy          | UEFI 2.3.1; PI 1.2  |
| Project Version     | MIC 3396V048        |
| Build Date and Time | 12/01/2020 08:47:50 |
| FPGA Version        | 04.50               |
| IPMC Version        | 1.20                |
| NVRAM Version       | 3.00                |
|                     |                     |

系统镜像 ubuntu-11.04-desktop-i386.iso 内核版本 2.6.38

◎ ■ mic3396@MIC-3396:~ 文件(F) 编辑(E) 查看(V) 搜索(S) 终端(T) 帮助(H) mic3396@MIC-3396:~\$ uname -a Linux MIC-3396 2.6.38-8-generic #42-Ubuntu SMP Mon Apr 11 03:31:50 UTC 2011 i686 i686 i386 GNU/Linux mic3396@MIC-3396:~\$

### 二、系统安装

1、安装前如使用非全新硬盘,应先格式化硬盘,再做安装;

2、从安装盘启动后,根据图形界面提示,按步骤安装即可。推荐先进入试用版,

| ◎ 安装                                                                      |                                                                          |                                                                 |
|---------------------------------------------------------------------------|--------------------------------------------------------------------------|-----------------------------------------------------------------|
| 欢迎                                                                        |                                                                          |                                                                 |
| ਸਾਹਨ<br>हिन्दी<br>ਗरला<br>ਪੰਜਾਬੀ<br>ગુજરાતી<br>ਡੁਪ਼ਮਿਯੂ<br>ਡੋਦਪਨ<br>ਭੱವ ਛ |                                                                          |                                                                 |
| ∝                                                                         | 试用 Ubuntu<br>您可以直接从此 CD 尝试 Ubuntu,<br>如果您已经准备完毕,您可以与现<br>到您的电脑上。此过程无需耗时太 | 安装 Ubuntu<br>而不用对您的电脑作任何更改.<br>有系统并存 (或者替代) 方式将 Ubuntu 安装<br>久. |

# 再进行安装

| Applications Places : | System 🥹                                                                                                    |
|-----------------------|----------------------------------------------------------------------------------------------------|
| -                     | ②● 安装                                                                                                    |
| Examples              | 欢迎                                                                                                    |
| Install Ubuntu 11.04  | <sup>1</sup><br><sup>1</sup><br><sup>1</sup><br><sup>1</sup><br><sup>1</sup><br><sup>1</sup><br><sup>1</sup><br><sup>1</sup> |
|                       | 退出(Q) 后退(B) 前进(F)                                                                                                    |

# 三、功能测试:

# 1、显示

接 VGA 显示器,因系统版本较旧,未包含本主板平台,未能正确识别显示器型号。但可正常显示,分辨率可以支持到 1920\*1080,另外可选的分辨率与显示器相关。接测试用显示器 可选分辨率如下图中所示

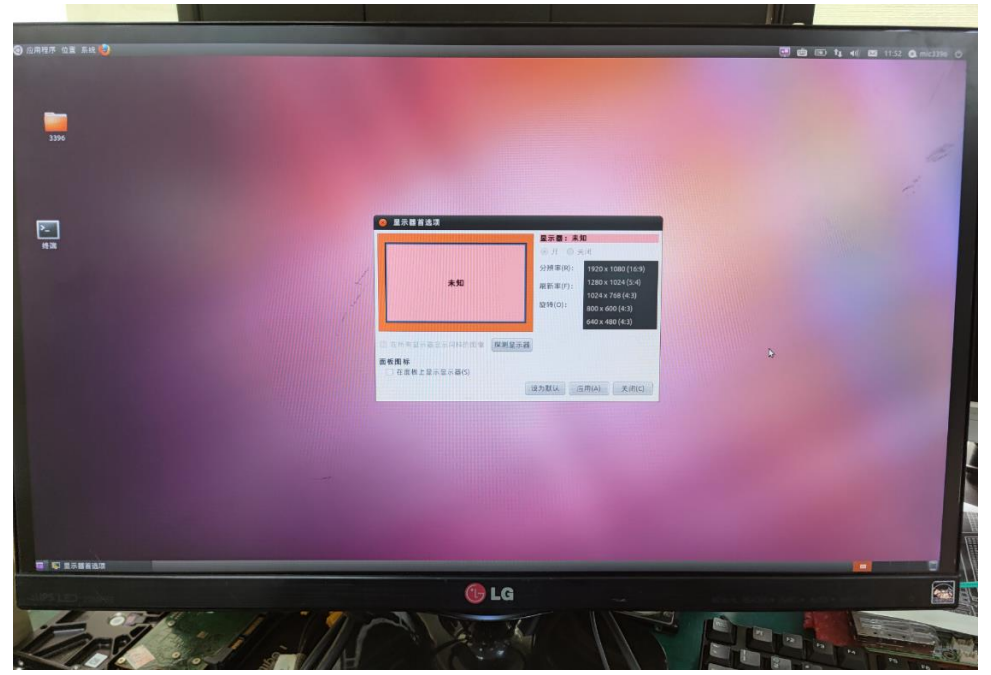

|                                           | <b>显示器:未知</b><br>● 开 ● 关闭                                                                                                 |
|-------------------------------------------|----------------------------------------------------------------------------------------------------|
| 未知                                        | 分辨率(R): 1920 x 1080 (16: 2)<br>刷新率(F): 1280 x 1024 (5:4)<br>1024 x 768 (4:3)<br>旋转(O): 800 x 600 (4:3)<br>640 x 480 (4:3) |
| ■ 在所有显示器显示同样的图像<br>面板图标<br>□ 在面板上显示显示器(S) | 测显示器                                                                                                    |

## 2、网络

系统安装后没有自带网卡驱动,需自行安装后网口方可使用

e1000e-3.4.2.4.taLAN-igb-5.2.9.4.t

r.gz ar.gz

因主板中包含两种不同型号的网卡,所以需要安装两种驱动。

#### 驱动安装方法:

上述驱动压缩包拷贝到任意路径下解压,本测试以放在"下载"文件夹为例,从终端进入到 驱动文件所在路径,进入驱动文件夹的 src 目录,执行命令 make install 即可安装驱动 root@mic3396-MIC-3396:/home/mic3396/下载/igb-5.2.9.4/src# make install

root@mic3396-MIC-3396:/home/mic3396/下载/e1000e-3.4.2.4/src# make install

安装驱动后可见五个网口,且测试工作正常。

| 🧿 应用     | 月程序 位置 系统 🥹                                                      |  |
|----------|------------------------------------------------------------------|--|
| 800      | mic3396@MIC-3396: ~                                              |  |
| 文件(F)    | 编辑(E) 查看(V) 搜索(S) 终端(T) 帮助(H)                                    |  |
| nic3396@ | @MIC-3396:~\$ ifconfig                                           |  |
| eth0     | Link encap:以太网 硬件地址 74:fe:48:64:42:c5                            |  |
|          | UP BROADCAST MULTICAST MTU:1500 跃点数:1                            |  |
|          | 接收数据包:0 错误:0 丢弃:0 过载:0 帧数:0                                      |  |
|          | 发送数据包:0 错误:0 丢弃:0 过载:0 载波:0                                      |  |
|          | 碰撞:0发送队列长度:1000                                                  |  |
|          | 接收字节:0(0.0 B) 发送字节:0(0.0 B)                                      |  |
| ath1     | Link encan:以大网 硬件地址 74・fe・48・64・42・c6                            |  |
| - CITZ   | inet 地址:192.168.3.111 广播:192.168.3.255 撞码:255.255.0              |  |
|          | inet6 地址: 240e:404:1e10:f748:76fe:48ff:fe64:42c6/64 Scope:Global |  |
|          | inet6 地址: fe80::76fe:48ff:fe64:42c6/64 Scope:Link                |  |
|          | UP BROADCAST RUNNING MULTICAST MTU:1500 跃点数:1                    |  |
|          | 接收数据包:1105 错误:0 丢弃:0 过载:0 帧数:0                                   |  |
|          | 发送数据包:804 错误:0 丢弃:0 过载:0 载波:0                                    |  |
|          | 碰撞:0 发送队列长度:1000                                                 |  |
|          | 接收字节:186257 (186.2 KB) 发送字节:246965 (246.9 KB)                    |  |
| eth2     | Link encap:以大网 硬件地址 74:fe:48:64:42:c7                            |  |
|          | UP BROADCAST MULTICAST MTU:1500 跃占数:1                            |  |
|          | 接收数据包:0 错误:0 丢弃:0 过载:0 帧数:0                                      |  |
|          | 发送数据包:0 错误:0 丢弃:0 过载:0 载波:0                                      |  |
|          | 碰撞:0发送队列长度:1000                                                  |  |
|          | 接收字节:0(0.0 B) 发送字节:0(0.0 B)                                      |  |
| ath3     | Link encan·以大网                                                   |  |
|          | UP BROADCAST MULTICAST MTU:1500 跃占数:1                            |  |
|          | 接收数据包:0 错误:0 丢弃:0 过载:0 帧数:0                                      |  |
|          | 发送数据包:0 错误:0 丢弃:0 过载:0 载波:0                                      |  |
|          | 碰撞:0发送队列长度:1000                                                  |  |
|          | 接收字节:0(0.0 B) 发送字节:0(0.0 B)                                      |  |
| eth4     | Link encap:以太网 硬件地址 74:fe:48:64:42:c4                            |  |
|          | UP BROADCAST MULTICAST MTU:1500 跃点数:1                            |  |
|          | 接收数据包:0 错误:0 丢弃:0 过载:0 帧数:0                                      |  |
|          | 发送数据包:0 错误:0 丢弃:0 过载:0 载波:0                                      |  |
|          | 碰撞:0 发达队列长度:1000                                                 |  |
|          | 按收子节:10(10.10 B) 友达子节:10(10.10 B)                                |  |
|          | 4 B) .20 Melliol 9.17000000-17020000                             |  |
| lo       | Link encap:本地环回                                                  |  |
|          | inet 地址:127.0.0.1                                                |  |
|          | inet6 地址: ::1/128 Scope:Host                                     |  |
|          | UP LOOPBACK RUNNING MTU:16436 跃点数:1                              |  |
|          | 接收数据包:12 错误:0 丢弃:0 过载:0 帧数:0                                     |  |
|          | 发送数据包:12 错误:0 去弃:0 过载:0 载波:0                                     |  |
|          | 健理:♥友这队列大皮:♥<br>培勘会共,720 (720 A B) #注意共,720 (720 A B)            |  |
|          | 按收于17.720 (720.0 b) 发达于17.720 (720.0 b)                          |  |
| nic3396@ | @MIC-3396:~\$                                                    |  |
|          |                                                                  |  |
|          |                                                                  |  |
|          |                                                                  |  |

## 3、SSH 登录

Ubuntu11.04 默认没有安装 ssh server,因此需自行安装。将附件安装包拷贝到系统中,仍以"下载"文件夹为例,执行命令

#dpkg –i \*.deb

之后可以使用 ssh 连接本系统

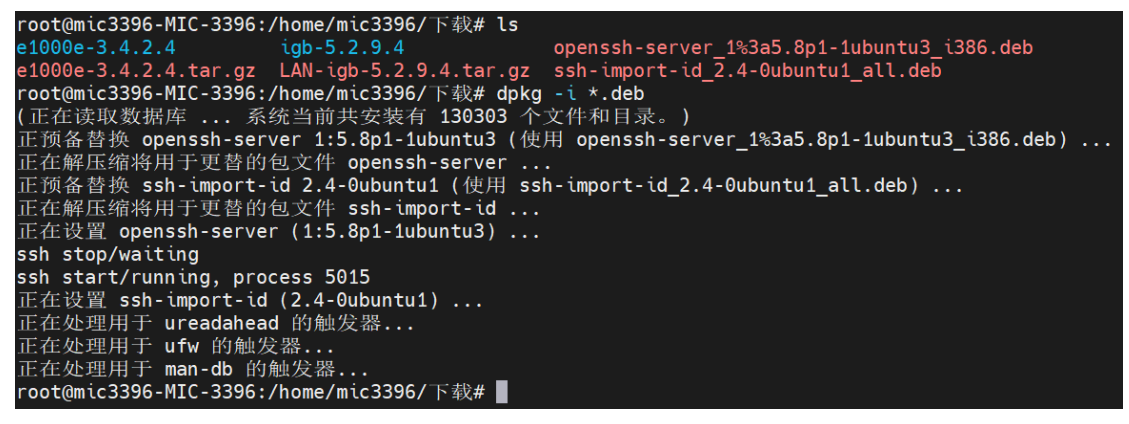

#### 4、串口

使用系统自带命令自环测试面板 COM 口,可以使用

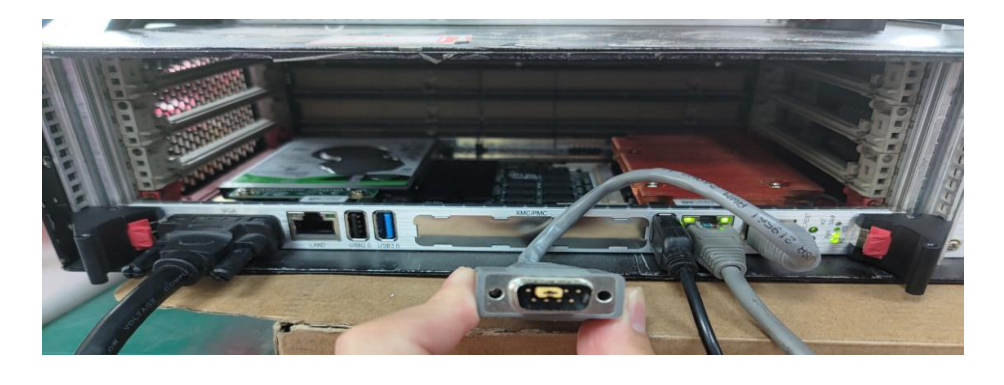

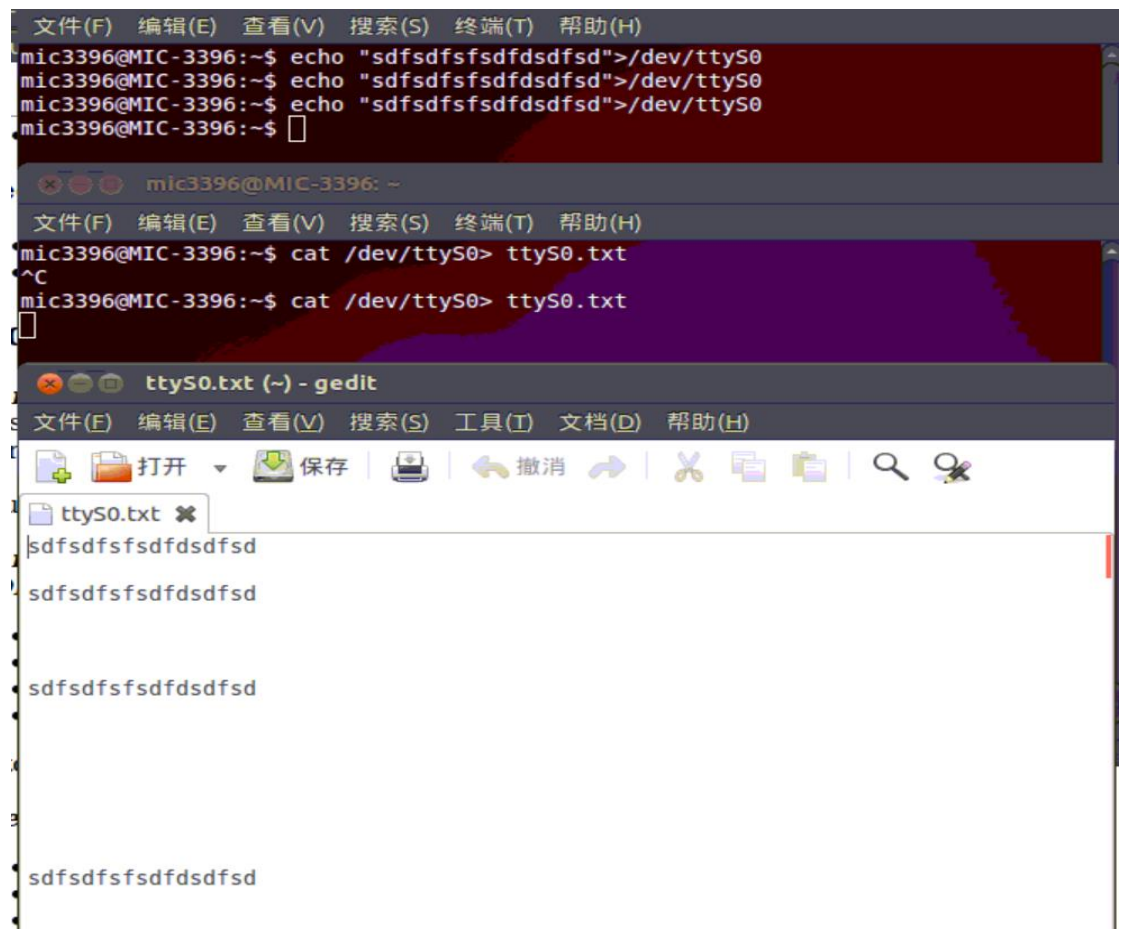

### 5、关机和重启

因系统驱动较旧,如需使用菜单关机和重启,需要修改 grub 配置,修改方法如下:

#vi /etc/grub.d/10\_linux

#### 删除

```
if ! ¥{recovery };
       set gfxpayload=\$linux_gfx_mode
以上这段全部删除,保存。
或使用文本编辑器 gedit 打开 /etc/grub.d/10_linux 文件修改
如图, 删除标记这段代码
 😕 🗇 🕘 10_linux (/etc/grub.d) - gedit
 文件(F) 编辑(E) 查看(V) 搜索(S) 工具(T) 文档(D) 帮助(H)
 🛃 🚔打开 👻 保存 🚆 🐁 推消 🌧 🕺 👘 🍈 🔍 😪
 📄 10_linux 🗱
  else
    title="$(gettext_quoted "%s, with Linux %s")"
  fi
  printf "menuentry '${title}' ${CLASS} {\n" "${os}}" "${version}"
  cat << EOF
       recordfail
EOF
#
  if ! ${recovery} ; then
#
# fi
       save_default_entry | sed -e "s/^/\t/"
# cat << EOF
#
       set gfxpayload=\$linux gfx mode
#EOF
  if [ -z "${prepare boot cache}" ]; then
   prepare boot cache="${prepare grub to access device ${GRUB DEVICE BOOT} | sed -e "s/^/\t/")"
  fi
  printf '%s\n' "${prepare boot cache}"
  if [ "x$5" != "xquiet" ]; then
  message="$(gettext_printf "Loading Linux %s ..." ${version})"
    cat << EOF
       echo
             '$message'
EOF
  fi
  cat << EOF
       linux s{rel dirname}/s{basename} root=s{linux root device thisversion} ro s{args}
```

if test -n "\${initrd}" ; then

EOF

然后再执行一下命令更新 grub

#update-grub
#grub-mkconfig \_o /boot/grub/grub.cfg

修改后就可以通过图形菜单关机和重启,

|  | tų. | <b>(</b> ) | $\sim$ | 16:07      | 8       | mic3396 | Ċ    |
|--|-----|------------|--------|------------|---------|---------|------|
|  |     |            |        | 锁定屏        | 幕       | Ctrl+A  | lt+L |
|  |     |            |        | 客人会<br>切换用 | 话<br>户… |         |      |
|  |     |            |        | 注销<br>待机   |         |         |      |
|  |     |            |        | 休眠         |         |         |      |
|  |     |            |        | 重启         | _       |         |      |
|  |     |            |        | 关机         |         |         |      |
|  |     |            |        | 系统设计       | 置       |         |      |
|  |     |            |        |            |         |         |      |

或通过命令行终端正常关机和重启

| 🗴 🖨 🔲 🛛 mic3396@mic3396-MiC-3396: ~        |  |
|--------------------------------------------|--|
| 文件(F) 编辑(E) 查看(V) 搜索(S) 终端(T) 帮助(H)        |  |
| mic3396@mic3396-MIC-3396:~\$ sudo poweroff |  |
| 🗴 🖨 💷 mic3396@mic3396-MIC-3396: ~          |  |
| 文件(F) 编辑(E) 查看(V) 搜索(S) 终端(T) 帮助(H)        |  |
| mic3396@mic3396-MIC-3396:~\$ sudo reboot   |  |

另需注意因权限设置问题,有外部 ssh 用户接入,且接入客户进入 root 模式时,

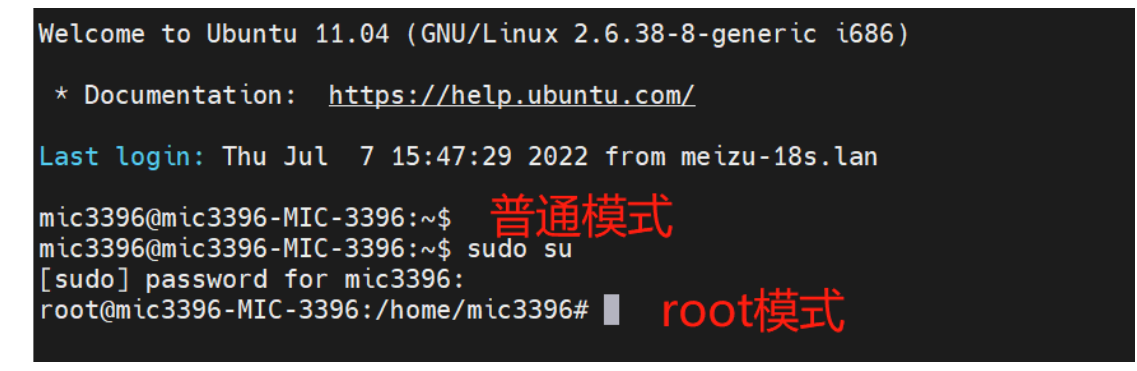

图形下关机和重启菜单,也需在 root 用户才可有权限操作,

| 의 관심 | È | tų. | ۹ | $\mathbf{X}$ | 15:57            | 🙁 root | С    |
|------|---|-----|---|--------------|------------------|--------|------|
|      |   |     |   | 锁定           | 屏幕               | Ctrl+A | lt+L |
|      |   |     |   | 切掬           | 朝户…              |        |      |
|      |   |     |   | 注待 休 重 关     | i<br>L<br>L<br>L |        |      |
|      |   |     |   | 系统           | 设置               |        |      |

图形界面进入 root 用户的方式如下:

(1) 设置 root 用户密码

mic3396@mic3396-MIC-3396:~
 文件(F) 编辑(E) 查看(V) 搜索(S) 终端(T) 帮助(H)
 mic3396@mic3396-MIC-3396:~\$ sudo passwd root
 [sudo] password for mic3396:
 输入新的 UNIX 密码:
 重新输入新的 UNIX 密码:
 passwd: 已成功更新密码
 mic3396@mic3396-MIC-3396:~\$

(2) 输入 root 用户名, 及密码登录

|      |      | $(\mathbf{O})$   |       |
|------|------|------------------|-------|
|      |      | mic3396-MIC-3396 |       |
|      | 其他   |                  |       |
| 用户名: | root |                  |       |
|      |      | 3                |       |
|      |      |                  | 取消 答录 |

如在普通用户模式,则仍需使用终端命令行模式来关机和重启

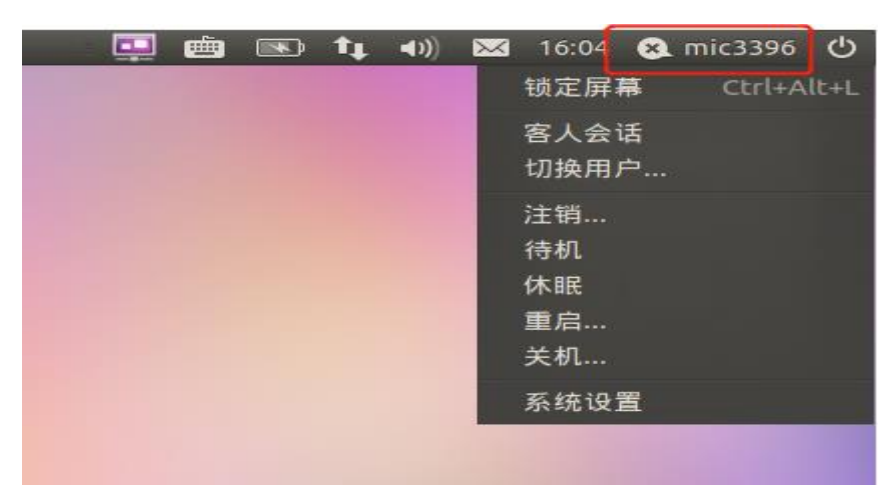